# Configurazione di ODBC su ISE 2.3 con Oracle Database

# Sommario

Introduzione **Prerequisiti** Requisiti Componenti usati Configurazione Passaggio 1. Configurazione di base di Oracle Passaggio 2. Configurazione di base ISE Passaggio 3. Configurazione dell'autenticazione utente Passaggio 4. Configurare il recupero del gruppo Passaggio 5. Configurazione del recupero degli attributi Passaggio 6. Configurare i criteri di autenticazione/autorizzazione Passaggio 7. Aggiunta di Oracle ODBC alle seguenze origine identità Verifica **Registri attivi RADIUS Report dettagliato** Risoluzione dei problemi Credenziali utilizzate non corrette Nome database errato (nome servizio) Risoluzione dei problemi relativi alle autenticazioni degli utenti Riferimenti

# Introduzione

In questo documento viene descritto come configurare Identity Services Engine (ISE) con Oracle Database per l'autenticazione ISE utilizzando Open Database Connectivity (ODBC).

L'autenticazione Open Database Connectivity (ODBC) richiede che ISE sia in grado di recuperare una password utente in formato testo normale. La password può essere crittografata nel database, ma deve essere decrittografata dalla stored procedure.

# Prerequisiti

# Requisiti

Cisco raccomanda la conoscenza dei seguenti argomenti:

- Cisco Identity Services Engine 2.3
- Concetti su database e ODBC
- Oracle

# Componenti usati

Le informazioni fornite in questo documento si basano sulle seguenti versioni software e hardware:

- Identity Services Engine 2.3.0.298
- Centos 7
- Oracle Database 12.2.0.1.0
- Oracle SQL Developer 4.1.5

# Configurazione

**Nota:** Trattare le procedure SQL presentate in questo documento come esempi. Questo non è un metodo ufficiale e consigliato per la configurazione del database Oracle. Accertarsi di comprendere i risultati e l'impatto di ogni query SQL eseguita.

# Passaggio 1. Configurazione di base di Oracle

In questo esempio Oracle è stato configurato con i seguenti parametri:

- Nome DB: ORCL
- Nome servizio: orcl.vkumov.local
- Port: 1521 (predefinito)
- Account creato per ISE con nome utente ise

Configurare il database Oracle prima di procedere.

## Passaggio 2. Configurazione di base ISE

Creare un'origine identità ODBC in *Amministrazione > Origine identità esterna > ODBC* e verificare la connessione:

#### ODBC List > OracleDB

| ODBC Identity Sou<br>General | JITCE<br>Connection | Stored Procedures | Attributes              | Groups         |
|------------------------------|---------------------|-------------------|-------------------------|----------------|
| ODBC DB connectio            | n details           |                   |                         |                |
| * Hostname/IP[:pd            | ort] 10.48.26.61    |                   |                         |                |
| * Database nar               | ne orcl.vkumov.loca | l                 |                         |                |
| Admin usernar                | ne ise              | (j)               |                         |                |
| Admin passwo                 | ord                 |                   |                         |                |
| * Timed                      | out 5               | Test connection   |                         | <b>,</b>       |
| * Retri                      | es 1                | Connection succ   | ceeded                  | ^              |
| * Database ty                | pe Oracle           | Stored Procedur   | es                      | I              |
|                              | Test Connection     | Plain text passw  | ord authentication - N  | lot Configured |
|                              |                     | Plain text passw  | ord fetching - Not Cor  | nfigured       |
|                              |                     | Check username    | e or machine exists - I | Not Configured |
|                              |                     | Fetch groups - N  | lot Configured          |                |
|                              |                     | Fetch attributes  | - Not Configured        |                |
|                              |                     |                   |                         | Close          |
|                              |                     |                   |                         |                |

**Nota:** ISE si connette a Oracle utilizzando il nome del servizio, quindi il campo [Nome database] deve essere compilato con il nome del servizio esistente in Oracle e non con il SID (o nome DB). A causa del bug <u>CSCvf06497</u>, non è possibile usare i punti (.) nel campo [Nome database]. Questo bug è stato risolto in ISE 2.3.

#### Passaggio 3. Configurazione dell'autenticazione utente

L'autenticazione ISE per ODBC utilizza stored procedure. È possibile selezionare il tipo di routine. In questo esempio vengono utilizzati i recordset come restituzione.

Per altre procedure, fare riferimento al <u>manuale Cisco Identity Services Engine Administrator</u> <u>Guide, release 2.3</u>

**Suggerimento:** È possibile restituire parametri denominati anziché resultSet. È un tipo di output diverso, la funzionalità è la stessa.

1. Creare la tabella con le credenziali degli utenti. Verificare di aver impostato le impostazioni di identità nella **chiave primaria.** 

\_\_\_\_\_

\_\_\_\_\_

CREATE TABLE "ISE"."USERS" ("USER\_ID" NUMBER(\*,0) GENERATED ALWAYS AS IDENTITY MINVALUE 1 MAXVALUE NOSCALE , "USERNAME" VARCHAR2(120 BYTE), "PASSWORD" VARCHAR2(120 BYTE) ) SEGMENT CREATION IMMEDIATE PCTFREE 10 PCTUSED 40 INITRANS 1 MAXTRANS 255 NOCOMPRESS LOGGING STORAGE(INITIAL 65536 NEXT 1048576 MINEXTENTS 1 MAXEXTENTS 2147483645 PCTINCREASE 0 FREELISTS 1 FREELIST GROUPS 1 BUFFER\_POOL DEFAULT FLASH\_CACHE DEFAULT CELL\_FLASH\_CACHE DEFAULT) TABLESPACE "USERS" ; \_\_\_\_\_ -- DDL for Index USERS\_PK \_\_\_\_\_ CREATE UNIQUE INDEX "ISE"."USERS\_PK" ON "ISE"."USERS" ("USER\_ID") PCTFREE 10 INITRANS 2 MAXTRANS 255 STORAGE(INITIAL 65536 NEXT 1048576 MINEXTENTS 1 MAXEXTENTS 2147483645 PCTINCREASE 0 FREELISTS 1 FREELIST GROUPS 1 BUFFER\_POOL DEFAULT FLASH\_CACHE DEFAULT CELL\_FLASH\_CACHE DEFAULT) TABLESPACE "USERS" ; \_\_\_\_\_ -- Constraints for Table USERS \_\_\_\_\_ ALTER TABLE "ISE"."USERS" MODIFY ("USER\_ID" NOT NULL ENABLE); ALTER TABLE "ISE"."USERS" MODIFY ("USERNAME" NOT NULL ENABLE); ALTER TABLE "ISE"."USERS" MODIFY ("PASSWORD" NOT NULL ENABLE); ALTER TABLE "ISE"."USERS" ADD CONSTRAINT "USERS\_PK" PRIMARY KEY ("USER\_ID") USING INDEX PCTFREE 10 INITRANS 2 MAXTRANS 255 STORAGE(INITIAL 65536 NEXT 1048576 MINEXTENTS 1 MAXEXTENTS 2147483645 PCTINCREASE 0 FREELISTS 1 FREELIST GROUPS 1 BUFFER POOL DEFAULT FLASH CACHE DEFAULT CELL FLASH CACHE DEFAULT) TABLESPACE "USERS" ENABLE;

O dalla GUI di SQL Developer:

| 🐻 Create T                                              | able                   |                                      |                                           |                              |               |               |                                               | ×                  |
|---------------------------------------------------------|------------------------|--------------------------------------|-------------------------------------------|------------------------------|---------------|---------------|-----------------------------------------------|--------------------|
| <u>S</u> chema:<br><u>N</u> ame:<br><u>T</u> able Type: | ISE<br>USERS<br>Normal |                                      |                                           |                              | •<br>         |               |                                               | ✓ <u>A</u> dvanced |
| Q Search                                                |                        | <u>C</u> olu                         | mns: Q name                               |                              |               |               |                                               | + 🗙 🗊              |
| Columns                                                 | S .                    | PK                                   | Name                                      | Data Type                    | Size          | Not Null      | Default                                       | Comment            |
| Indexes                                                 | ints                   | 8                                    | USER_ID                                   | 12 INT                       |               | ~             | <identity colu<="" td=""><td></td></identity> |                    |
| Indexes                                                 | ory                    |                                      | USERNAME                                  | VARCHAR2                     | 120           | <b>~</b>      |                                               |                    |
| Storage                                                 |                        |                                      | PASSWORD                                  | VARCHAR2                     | 120           | ✓             |                                               | ☐ ☐                |
| DDL                                                     | nt                     | Dat                                  | ta Type Constr                            | aints Indexes                | LOB Parameter | s Identity Co | lumn                                          |                    |
|                                                         |                        | ی:<br>C <u>o</u> lu<br>Si <u>z</u> e | Simple O Comp<br>umn Type: VARCI<br>: 120 | olex <u>V</u> irtual<br>HAR2 |               |               | nits: <a>Not Specifie</a>                     | d> ▼               |
| Help                                                    |                        |                                      |                                           |                              |               |               | ОК                                            | Cancel             |

#### 2. Aggiungere utenti

INSERT INTO "ISE"."USERS" (USERNAME, PASSWORD) VALUES ('alice', 'passwordl')
INSERT INTO "ISE"."USERS" (USERNAME, PASSWORD) VALUES ('bob', 'passwordl')
INSERT INTO "ISE"."USERS" (USERNAME, PASSWORD) VALUES ('admin', 'passwordl')

3. Creare una procedura di autenticazione con password in testo normale (utilizzata per PAP, metodo interno EAP-GTC, TACACS)

```
create or replace function ISEAUTH_R
(
 ise_username IN VARCHAR2,
 ise_userpassword IN VARCHAR2
) return sys_refcursor AS
BEGIN
 declare
   c integer;
   resultSet SYS_REFCURSOR;
 begin
   select count(*) into c from USERS where USERS.USERNAME = ise_username and USERS.PASSWORD =
ise_userpassword;
   if c > 0 then
     open resultSet for select 0 as code, 11, 'good user', 'no error' from dual;
   ELSE
     open resultSet for select 3, 0, 'odbc', 'ODBC Authen Error' from dual;
   END IF;
```

# 4. Creare una procedura per il recupero di password in testo normale (utilizzata per i metodi interni CHAP, MSCHAPv1/v2, EAP-MD5, LEAP, EAP-MSCHAPv2, TACACS)

```
create or replace function ISEFETCH_R
(
 ise_username IN VARCHAR2
) return sys_refcursor AS
BEGIN
 declare
   c integer;
   resultSet SYS_REFCURSOR;
 begin
   select count(*) into c from USERS where USERS.USERNAME = ise_username;
   if c > 0 then
     open resultSet for select 0, 11, 'good user', 'no error', password from USERS where
USERS.USERNAME = ise_username;
     DBMS_OUTPUT.PUT_LINE('found');
   ELSE
      open resultSet for select 3, 0, 'odbc', 'ODBC Authen Error' from dual;
     DBMS_OUTPUT.PUT_LINE('not found');
   END IF;
   return resultSet;
 end;
END;
```

5. Creare una procedura per verificare l'esistenza del nome utente o del computer (utilizzata per MAB, riconnessione rapida di PEAP, EAP-FAST ed EAP-TTLS)

```
create or replace function ISELOOKUP_R
(
 ise_username IN VARCHAR2
) return sys_refcursor AS
BEGIN
 declare
   c integer;
   resultSet SYS_REFCURSOR;
 begin
   select count(*) into c from USERS where USERS.USERNAME = ise_username;
   if c > 0 then
     open resultSet for select 0, 11, 'good user', 'no error' from USERS where USERS.USERNAME =
ise_username;
   ELSE
     open resultSet for select 3, 0, 'odbc', 'ODBC Authen Error' from dual;
   END IF;
   return resultSet;
 end;
END;
```

#### 6. Configurare le procedure su ISE e salvare

#### ODBC List > OracleDB

#### **ODBC Identity Source**

| General       | Connection             | Stored Procedures | Attributes | Groups   |
|---------------|------------------------|-------------------|------------|----------|
|               |                        |                   |            |          |
|               | Stored procedure type  | Returns recordset | •          |          |
| Plain text pa | assword authentication | ISEAUTH_R         | <i>i</i>   | $\oplus$ |
| Plain         | text password fetching | ISEFETCH_R        | <i>i</i> ) | $\oplus$ |
| Check usern   | ame or machine exists  | ISELOOKUP_R       | i          | $\oplus$ |
|               | Fetch groups           |                   |            | $\oplus$ |
|               | Fetch attributes       |                   | <i>i</i>   | $\oplus$ |
| Search for    | MAC Address in format  | XX-XX-XX-XX-XX    | • (j       |          |

7. Tornare alla scheda Connessione e fare clic sul pulsante Test connessione

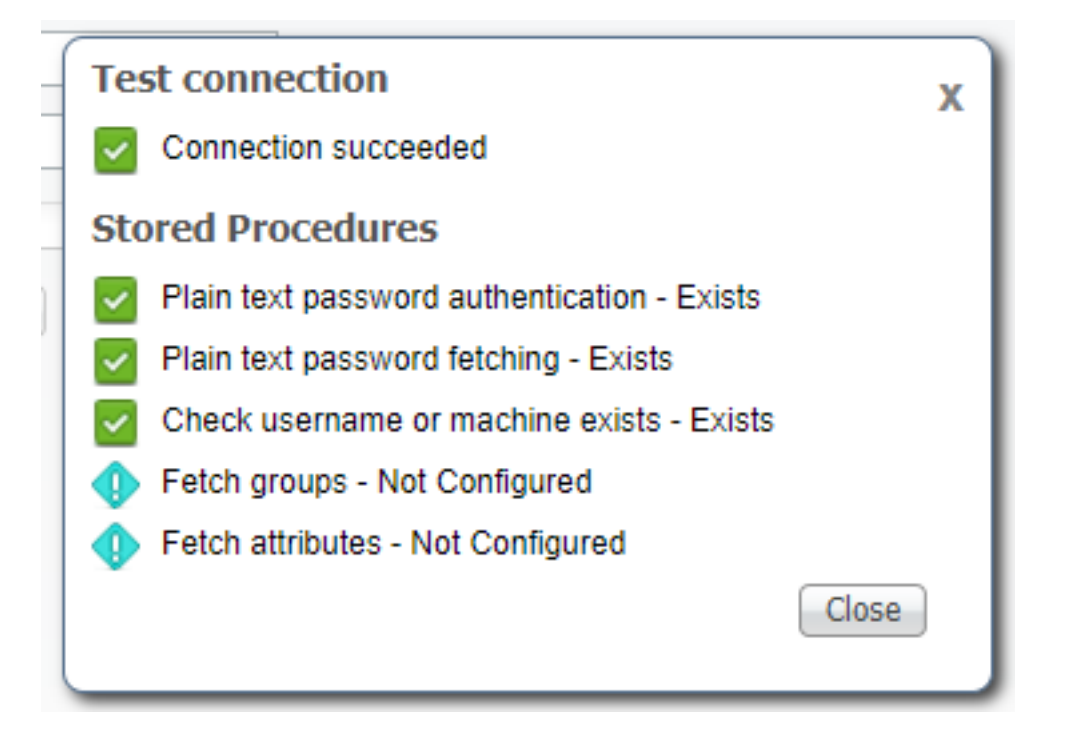

## Passaggio 4. Configurare il recupero del gruppo

1. Creare tabelle contenenti gruppi di utenti e un'altra tabella utilizzata per il mapping molti-a-molti

 NOSCALE , "GROUP\_NAME" VARCHAR2(255 BYTE), "DESCRIPTION" CLOB ) SEGMENT CREATION IMMEDIATE PCTFREE 10 PCTUSED 40 INITRANS 1 MAXTRANS 255 NOCOMPRESS LOGGING STORAGE(INITIAL 65536 NEXT 1048576 MINEXTENTS 1 MAXEXTENTS 2147483645 PCTINCREASE 0 FREELISTS 1 FREELIST GROUPS 1 BUFFER\_POOL DEFAULT FLASH\_CACHE DEFAULT CELL\_FLASH\_CACHE DEFAULT) TABLESPACE "USERS" LOB ("DESCRIPTION") STORE AS SECUREFILE ( TABLESPACE "USERS" ENABLE STORAGE IN ROW CHUNK 8192 NOCACHE LOGGING NOCOMPRESS KEEP\_DUPLICATES STORAGE(INITIAL 106496 NEXT 1048576 MINEXTENTS 1 MAXEXTENTS 2147483645 PCTINCREASE 0 BUFFER\_POOL DEFAULT FLASH\_CACHE DEFAULT CELL\_FLASH\_CACHE DEFAULT)) ; \_\_\_\_\_ -- DDL for Table USER\_GROUPS\_MAPPING \_\_\_\_\_ CREATE TABLE "ISE"."USER\_GROUPS\_MAPPING" ("USER\_ID" NUMBER(\*,0), "GROUP\_ID" NUMBER(\*,0) ) SEGMENT CREATION IMMEDIATE PCTFREE 10 PCTUSED 40 INITRANS 1 MAXTRANS 255 NOCOMPRESS LOGGING STORAGE(INITIAL 65536 NEXT 1048576 MINEXTENTS 1 MAXEXTENTS 2147483645 PCTINCREASE 0 FREELISTS 1 FREELIST GROUPS 1 BUFFER POOL DEFAULT FLASH CACHE DEFAULT CELL FLASH CACHE DEFAULT) TABLESPACE "USERS" ; \_\_\_\_\_ -- DDL for Index GROUPS\_PK \_\_\_\_\_ CREATE UNIQUE INDEX "ISE"."GROUPS\_PK" ON "ISE"."GROUPS" ("GROUP\_ID") PCTFREE 10 INITRANS 2 MAXTRANS 255 STORAGE(INITIAL 65536 NEXT 1048576 MINEXTENTS 1 MAXEXTENTS 2147483645 PCTINCREASE 0 FREELISTS 1 FREELIST GROUPS 1 BUFFER\_POOL DEFAULT FLASH\_CACHE DEFAULT CELL\_FLASH\_CACHE DEFAULT) TABLESPACE "USERS" ; \_\_\_\_\_ -- DDL for Index USER\_GROUPS\_MAPPING\_UK1 \_\_\_\_\_ CREATE UNIQUE INDEX "ISE"."USER\_GROUPS\_MAPPING\_UK1" ON "ISE"."USER\_GROUPS\_MAPPING" ("USER\_ID", "GROUP\_ID") PCTFREE 10 INITRANS 2 MAXTRANS 255 COMPUTE STATISTICS STORAGE(INITIAL 65536 NEXT 1048576 MINEXTENTS 1 MAXEXTENTS 2147483645 PCTINCREASE 0 FREELISTS 1 FREELIST GROUPS 1 BUFFER\_POOL DEFAULT FLASH\_CACHE DEFAULT CELL\_FLASH\_CACHE DEFAULT) TABLESPACE "USERS" ; \_\_\_\_\_ \_\_\_\_\_ -- Constraints for Table GROUPS \_\_\_\_\_ ALTER TABLE "ISE". "GROUPS" MODIFY ("GROUP\_ID" NOT NULL ENABLE); ALTER TABLE "ISE". "GROUPS" MODIFY ("GROUP\_NAME" NOT NULL ENABLE); ALTER TABLE "ISE". "GROUPS" ADD CONSTRAINT "GROUPS\_PK" PRIMARY KEY ("GROUP\_ID") USING INDEX PCTFREE 10 INITRANS 2 MAXTRANS 255 STORAGE(INITIAL 65536 NEXT 1048576 MINEXTENTS 1 MAXEXTENTS 2147483645 PCTINCREASE 0 FREELISTS 1 FREELIST GROUPS 1 BUFFER\_POOL DEFAULT FLASH\_CACHE DEFAULT CELL\_FLASH\_CACHE DEFAULT) TABLESPACE "USERS" ENABLE;

\_\_\_\_\_

\_\_\_\_

-- Constraints for Table USER\_GROUPS\_MAPPING

ALTER TABLE "ISE"."USER\_GROUPS\_MAPPING" MODIFY ("USER\_ID" NOT NULL ENABLE); ALTER TABLE "ISE"."USER\_GROUPS\_MAPPING" MODIFY ("GROUP\_ID" NOT NULL ENABLE); ALTER TABLE "ISE"."USER\_GROUPS\_MAPPING" ADD CONSTRAINT "USER\_GROUPS\_MAPPING\_UK1" UNIQUE ("USER\_ID", "GROUP\_ID") USING INDEX PCTFREE 10 INITRANS 2 MAXTRANS 255 COMPUTE STATISTICS STORAGE(INITIAL 65536 NEXT 1048576 MINEXTENTS 1 MAXEXTENTS 2147483645 PCTINCREASE 0 FREELISTS 1 FREELIST GROUPS 1 BUFFER\_POOL DEFAULT FLASH\_CACHE DEFAULT CELL\_FLASH\_CACHE DEFAULT) TABLESPACE "USERS" ENABLE;

#### Dalla GUI:

| 🔂 Edit Table                |              |                    |               |              |                    |                                                               |         | ×       |
|-----------------------------|--------------|--------------------|---------------|--------------|--------------------|---------------------------------------------------------------|---------|---------|
| Schema: ISE<br>Name: GROUPS |              |                    |               |              | ~                  |                                                               |         |         |
| Q Search                    | Colu         | mnet Q name        |               |              | •                  |                                                               | a y 1   | 5       |
| Columns                     | <u>C</u> OIU | Name               | Data Type     | Size         | Not Null           | Default                                                       | Comment | 4       |
| - Constraints               | 07           | GROUP TD           | 13 NUMBER     | UNEC         |                    | <tdentity colu<="" td=""><td>connert</td><td></td></tdentity> | connert |         |
| - Indexes                   | - W          | GROUP NAME         | VARCHAR2      | 255          |                    | cachary colum                                                 |         |         |
| Storage                     | -            | DESCRIPTION        | CLOB          |              |                    |                                                               |         | <b></b> |
| Comment<br>DDL              |              |                    |               |              |                    |                                                               |         |         |
|                             | A.           |                    |               |              |                    |                                                               |         | No.     |
|                             | Dat          | a Type Constr      | aints Indexes | LOB Para     | meters Identity Co | umn                                                           |         |         |
|                             | Cor          | nstraints on Colun | ın:           |              |                    |                                                               |         |         |
|                             | Co           | nstraint Name      |               | Constraint T | ype                | Other Columns                                                 |         | -       |
|                             | GRO          | DUPS_PK            |               | 🏹 Primary K  | (ey                |                                                               |         | _       |
|                             |              |                    |               |              |                    |                                                               |         |         |
| Help                        |              |                    |               |              |                    | ОК                                                            | Car     | ncel    |

| 🔂 Edit Table                                            |              |                    |              |               |                                                                                                    |               |         | ×      |
|---------------------------------------------------------|--------------|--------------------|--------------|---------------|----------------------------------------------------------------------------------------------------|---------------|---------|--------|
| Schema: ISE Name: USER_GROUPS_MAPPIN Table Type: Normal | G            |                    |              |               | <b>•</b>                                                                                                    |               |         |        |
| Q Search                                                | <u>C</u> olu | mns: Q name        |              |               |                                                                                                    |               | + ×     |        |
| Columns                                                 | PK           | Name               | Data Type    | Size          | Not Null                                                                                                    | Default       | Comment |        |
| Indexes                                                 |              | USER_ID            | NUMBER       |               | Image: Image: |               |         |        |
| In-Memory                                               |              | GROUP_ID           | NUMBER       |               | <b>~</b>                                                                                                    |               |         | _      |
| Comment<br>DDL                                          | Dat          | a Type Constra     | aints Indexe | LOB Paran     | neters Identity Co                                                                                                    | umn           |         |        |
|                                                         | Co           | nstraints on Colum | n:           |               |                                                                                                    |               |         |        |
|                                                         | Co           | nstraint Name      |              | Constraint Ty | /pe                                                                                                    | Other Columns |         | -      |
|                                                         | USE          | R_GROUPS_MAPP      | PING_UK1     | Omique 🕬      |                                                                                                    | GROUP_ID      |         |        |
| Help                                                    |              |                    |              |               |                                                                                                    | ОК            |         | Cancel |

2. Aggiungere gruppi e mapping, in modo che **alice** e **bob** appartengano al gruppo **Users** e admin appartengano al gruppo **Admins** 

-- Adding groups
INSERT INTO "ISE"."GROUPS" (GROUP\_NAME, DESCRIPTION) VALUES ('Admins', 'Group for
administrators')
INSERT INTO "ISE"."GROUPS" (GROUP\_NAME, DESCRIPTION) VALUES ('Users', 'Corporate users')
-- Alice and Bob are users
INSERT INTO "ISE"."USER\_GROUPS\_MAPPING" (USER\_ID, GROUP\_ID) VALUES ('1', '2')
INSERT INTO "ISE"."USER\_GROUPS\_MAPPING" (USER\_ID, GROUP\_ID) VALUES ('2', '2')
-- Admin is in Admins group
INSERT INTO "ISE"."USER\_GROUPS\_MAPPING" (USER\_ID, GROUP\_ID) VALUES ('3', '1')

3. Creare una procedura di recupero di gruppo. Restituisce tutti i gruppi se username è "\*"

create or replace function ISEGROUPSH
(
 ise\_username IN VARCHAR2,
 ise\_result OUT int
) return sys\_refcursor as
BEGIN
 declare
 c integer;
 userid integer;

```
resultSet SYS_REFCURSOR;
 begin
   IF ise_username = '*' then
     ise_result := 0;
     open resultSet for select GROUP_NAME from GROUPS;
   ELSE
     select count(*) into c from USERS where USERS.USERNAME = ise_username;
     select USER_ID into userid from USERS where USERS.USERNAME = ise_username;
     IF c > 0 then
         ise_result := 0;
         open resultSet for select GROUP_NAME from GROUPS where GROUP_ID IN ( SELECT m.GROUP_ID
from USER_GROUPS_MAPPING m where m.USER_ID = userid );
     ELSE
         ise_result := 3;
         open resultSet for select 0 from dual where 1=2;
     END IF;
   END IF;
   return resultSet;
 end;
END ;
```

#### 4. Mappare ai gruppi Fetch

#### ODBC List > OracleDB

#### **ODBC Identity Source**

| Genera     | Connection                 | Stored Procedures | Attributes | Groups   |
|------------|----------------------------|-------------------|------------|----------|
|            |                            |                   |            |          |
|            | Stored procedure type      | Returns recordset | •          |          |
| Plain text | t password authentication  | ISEAUTH_R         | (i)        | $\oplus$ |
| Pla        | ain text password fetching | ISEFETCH_R        | (i)        | $\oplus$ |
| Check use  | ername or machine exists   | ISELOOKUP_R       | ()         | $\oplus$ |
|            | Fetch groups               | ISEGROUPSH        | <i>(i)</i> | Ð        |
|            | Fetch attributes           |                   | <i>i</i>   | $\oplus$ |
| Search     | for MAC Address in format  | XX-XX-XX-XX-XX-XX | • (j)      |          |

5. Recuperare i gruppi e aggiungerli all'origine identità ODBC

| Select Groups from ODBC |                           |  |  |  |  |  |
|-------------------------|---------------------------|--|--|--|--|--|
| Sample User or Mach     | ine * (i) Retrieve Groups |  |  |  |  |  |
| Name                    | Name in ISE               |  |  |  |  |  |
| Admins                  | Admins                    |  |  |  |  |  |
| Users                   | Users                     |  |  |  |  |  |
|                         |                           |  |  |  |  |  |
|                         |                           |  |  |  |  |  |
|                         |                           |  |  |  |  |  |
|                         |                           |  |  |  |  |  |
|                         |                           |  |  |  |  |  |
|                         |                           |  |  |  |  |  |
|                         | OK Cancel                 |  |  |  |  |  |

Selezionare i gruppi necessari e fare clic su OK. Verranno visualizzati nella scheda Gruppi

| ODBC List > OracleDB   |                          |            |        |  |  |  |  |  |  |
|------------------------|--------------------------|------------|--------|--|--|--|--|--|--|
| ODBC Identity Source   |                          |            |        |  |  |  |  |  |  |
| General Conne          | ection Stored Procedures | Attributes | Groups |  |  |  |  |  |  |
|                        |                          |            |        |  |  |  |  |  |  |
| 🖉 Edit 🕂 Add 🔻 🗙 Delet | e                        |            |        |  |  |  |  |  |  |
| Name                   | Name in ISE              |            |        |  |  |  |  |  |  |
| Admins                 | Admins                   |            |        |  |  |  |  |  |  |
| Users                  | Users                    |            |        |  |  |  |  |  |  |
|                        |                          |            |        |  |  |  |  |  |  |

# Passaggio 5. Configurazione del recupero degli attributi

1. Per semplificare questo esempio, per gli attributi viene utilizzata una tabella semplice

```
-- DDL for Table ATTRIBUTES

CREATE TABLE "ISE"."ATTRIBUTES"

("USER_ID" NUMBER(*,0),

"ATTR_NAME" VARCHAR2(255 BYTE),

"VALUE" VARCHAR2(255 BYTE),

"VALUE" VARCHAR2(255 BYTE)

) SEGMENT CREATION IMMEDIATE

PCTFREE 10 PCTUSED 40 INITRANS 1 MAXTRANS 255

NOCOMPRESS LOGGING

STORAGE(INITIAL 65536 NEXT 1048576 MINEXTENTS 1 MAXEXTENTS 2147483645

PCTINCREASE 0 FREELISTS 1 FREELIST GROUPS 1

BUFFER_POOL DEFAULT FLASH_CACHE DEFAULT CELL_FLASH_CACHE DEFAULT)

TABLESPACE "USERS" ;
```

-- DDL for Index ATTRIBUTES\_PK \_\_\_\_\_ CREATE UNIQUE INDEX "ISE"."ATTRIBUTES\_PK" ON "ISE"."ATTRIBUTES" ("ATTR\_NAME", "USER\_ID") PCTFREE 10 INITRANS 2 MAXTRANS 255 STORAGE(INITIAL 65536 NEXT 1048576 MINEXTENTS 1 MAXEXTENTS 2147483645 PCTINCREASE 0 FREELISTS 1 FREELIST GROUPS 1 BUFFER\_POOL DEFAULT FLASH\_CACHE DEFAULT CELL\_FLASH\_CACHE DEFAULT) TABLESPACE "USERS" ; -- Constraints for Table ATTRIBUTES \_\_\_\_\_ ALTER TABLE "ISE"."ATTRIBUTES" MODIFY ("USER\_ID" NOT NULL ENABLE); ALTER TABLE "ISE"."ATTRIBUTES" MODIFY ("ATTR\_NAME" NOT NULL ENABLE); ALTER TABLE "ISE"."ATTRIBUTES" ADD CONSTRAINT "ATTRIBUTES\_PK" PRIMARY KEY ("ATTR\_NAME", "USER\_ID") USING INDEX PCTFREE 10 INITRANS 2 MAXTRANS 255 STORAGE(INITIAL 65536 NEXT 1048576 MINEXTENTS 1 MAXEXTENTS 2147483645 PCTINCREASE 0 FREELISTS 1 FREELIST GROUPS 1 BUFFER\_POOL DEFAULT FLASH\_CACHE DEFAULT CELL\_FLASH\_CACHE DEFAULT) TABLESPACE "USERS" ENABLE; Dalla GUI:

------

| 🐻 Edit Table                                           |      |                    |               |               |                    |             |         | ×      |
|--------------------------------------------------------|------|--------------------|---------------|---------------|--------------------|-------------|---------|--------|
| Schema:         ISE           Name:         ATTRIBUTES |      |                    |               |               | <b>V</b>           |             |         |        |
| Table Type: Normal                                     |      |                    |               |               | ¥                  |             |         |        |
| Q Search                                               | Colu | umns: Q name       |               |               |                    |             | 🕂 🕂     | Ē      |
| Columns                                                | PK   | Name               | Data Type     | Size          | Not Null           | Default     | Comment |        |
| Indexes                                                | 8    | USER_ID            | NUMBER        |               | <b>V</b>           |             |         |        |
| In-Memory                                              | 97   | ATTR_NAME          | VARCHAR2      | 255           | <b>~</b>           |             |         |        |
| Storage                                                |      | VALUE              | VARCHAR2      | 255           |                    |             |         |        |
| DDL                                                    |      |                    |               |               |                    |             |         | 1<br>U |
|                                                        |      |                    |               |               |                    |             |         | ₽      |
|                                                        |      |                    |               |               |                    |             |         |        |
|                                                        |      |                    |               |               |                    |             |         |        |
|                                                        |      |                    |               |               |                    |             |         |        |
|                                                        | Da   | ta Type Consti     | raints Indexe | LOB Paran     | neters Identity Co | lumn        |         |        |
|                                                        |      |                    |               |               |                    |             |         |        |
|                                                        | Co   | nstraints on Colur | nn:           |               |                    |             |         |        |
|                                                        | C    | onstraint Name     |               | Constraint Ty | ype                | Other Colum | ns      | -      |
|                                                        | AT   | TRIBUTES_FK1       |               | Foreign Ke    | ey<br>             |             |         |        |
|                                                        | AI   | IKIBUTES_PK        |               | The Primary K | ey                 | ATTR_NAME   |         |        |
|                                                        |      |                    |               |               |                    |             |         |        |
|                                                        | 1    |                    |               |               |                    |             |         |        |
| Help                                                   |      |                    |               |               |                    | OK          |         | Cancel |

#### 2. Creare alcuni attributi per gli utenti

INSERT INTO "ISE"."ATTRIBUTES" (USER\_ID, ATTR\_NAME, VALUE) VALUES ('1', 'SecurityLevel', '5')
INSERT INTO "ISE"."ATTRIBUTES" (USER\_ID, ATTR\_NAME, VALUE) VALUES ('2', 'SecurityLevel', '10')
3. Creare una procedura. Come per il recupero dei gruppi, restituisce tutti gli attributi distinti se
nomeutente è "\*"

```
create or replace function ISEATTRSH
(
 ise_username IN VARCHAR2,
 ise_result OUT int
) return sys_refcursor as
BEGIN
 declare
   c integer;
   userid integer;
   resultSet SYS_REFCURSOR;
 begin
   IF ise_username = '*' then
     ise_result := 0;
     open resultSet for select DISTINCT ATTR_NAME, '0' as "VAL" from ATTRIBUTES;
   ELSE
      select count(*) into c from USERS where USERS.USERNAME = ise_username;
      select USER_ID into userid from USERS where USERS.USERNAME = ise_username;
      if c > 0 then
          ise_result := 0;
          open resultSet for select ATTR_NAME, VALUE from ATTRIBUTES where USER_ID = userid;
      ELSE
          ise_result := 3;
          open resultSet for select 0 from dual where 1=2;
      END IF;
    END TF;
   return resultSet;
  end;
END ;
```

#### 4. Mappare agli attributi Fetch

#### ODBC List > OracleDB

| ODBC Identity Source               |                   |            |          |        |
|------------------------------------|-------------------|------------|----------|--------|
| General Connection                 | Stored Procedures | Attributes |          | Groups |
|                                    |                   |            |          |        |
| Stored procedure type              | Returns recordset | •          |          |        |
| Plain text password authentication |                   |            | æ        |        |
| r lain text password admentication | ISEAUTH_K         |            | Ð        |        |
| Plain text password fetching       | ISEFETCH_R        | <i>i</i>   | $\oplus$ |        |
| Check username or machine exists   | ISELOOKUP_R       | (j         | $\oplus$ |        |
|                                    |                   |            |          |        |
| Fetch groups                       | ISEGROUPSH        | 6          | Ð        |        |
| Fetch attributes                   | ISEATTRSH         | 6          | 0 🕀      |        |
| Search for MAC Address in format   | XX-XX-XX-XX-XX-XX | •          | D        |        |

5. Recuperare gli attributi

| Select Attributes from ODBC X |        |               |                         |      |  |  |  |
|-------------------------------|--------|---------------|-------------------------|------|--|--|--|
| Sample User or Mac            | hine * |               | (i) Retrieve Attributes |      |  |  |  |
| Name                          | Туре   | Default Value | Name in ISE             |      |  |  |  |
| SecurityLevel                 | STRING | 0             | SecurityLevel           |      |  |  |  |
|                               |        |               | ОК Са                   | ncel |  |  |  |

Selezionare gli attributi e fare clic su OK.

## Passaggio 6. Configurare i criteri di autenticazione/autorizzazione

In questo esempio sono stati configurati i seguenti criteri di autorizzazione semplici:

| $\odot$ | Allow admin network access | 4  | OracleDB ExternalGroups EQUALS Admins | × PermitAccess | + | Select from list | - + | 1 | ٥ |
|---------|----------------------------|----|---------------------------------------|----------------|---|------------------|-----|---|---|
| Ø       | SecurityLevel too low      | £; | OracleDB SecurityLevel EQUALS 5       | × DenyAccess   | + | Select from list | · + | 0 | ٥ |
| Ø       | Allow users network access | 4  | OracleDB ExternalGroups EQUALS Users  | × PermitAccess | + | Select from list | - + | 2 | ٥ |

Gli utenti con **SecurityLevel = 5** verranno rifiutati.

# Passaggio 7. Aggiunta di Oracle ODBC alle sequenze origine identità

Passare a *Amministrazione > Gestione identità > Sequenze origine identità,* selezionare la sequenza e aggiungere ODBC alla sequenza:

#### Identity Source Sequences List > All\_User\_ID\_Stores

#### **Identity Source Sequence**

#### Identity Source Sequence

\* Name All\_User\_ID\_Stores
Description A built-in Identity Sequence to include all User Identity Stores

#### Certificate Based Authentication

Select Certificate Authentication Profile Preloaded\_Certificate\_P 💌

#### Authentication Search List

#### A set of identity sources that will be accessed in sequence until first authentication succeeds

Available

Selected

| Internal Endpoints | • | > <    | Internal Users<br>All_AD_Join_Points<br>Guest Users<br>OracleDB |   | ⊼ ∧                           |
|--------------------|---|--------|-----------------------------------------------------------------|---|-------------------------------|
|                    | + | »<br>« |                                                                 | + | <ul><li>✓</li><li>✓</li></ul> |

#### Advanced Search List Settings

If a selected identity store cannot be accessed for authentication

- O Do not access other stores in the sequence and set the "AuthenticationStatus" attribute to "ProcessError"
- Treat as if the user was not found and proceed to the next store in the sequence

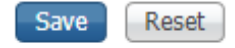

Salvatela.

# Verifica

A questo punto dovrebbe essere possibile autenticare gli utenti in base a ODBC e recuperare i relativi gruppi e attributi.

#### **Registri attivi RADIUS**

Eseguire alcune autenticazioni e passare a Operazioni > RADIUS > Live Log

|   | Time                         | Status   | Details | Repeat | Identity | Endpoint ID       | Endpoint P    | Authenticat    | Authorizati   | Authorizati   | IP Address    | Network Device |
|---|------------------------------|----------|---------|--------|----------|-------------------|---------------|----------------|---------------|---------------|---------------|----------------|
| × |                              | ٠        |         |        | Identity | Endpoint ID       | Endpoint Prof | Authenticatior | Authorization | Authorization | IP Address 💌  | Network Device |
|   | Aug 08, 2017 04:31:32.545 PM | ۲        | ò       |        | badUser  | 92:77:F1:E4:D2:53 |               | Default >> D   | Default       |               |               | SWITCH         |
|   | Aug 08, 2017 04:31:32.465 PM | 0        | 0       | 0      | admin    | 61:AD:77:0F:DF:CF | FreeBSD-W     | Default >> D   | Default >> A  | PermitAccess  | 83.133.106.96 |                |
|   | Aug 08, 2017 04:31:32.460 PM | <b>~</b> | 0       |        | admin    | 61:AD:77:0F:DF:CF |               | Default >> D   | Default >> A  | PermitAccess  |               | SWITCH         |
|   | Aug 08, 2017 04:31:32.365 PM | 0        | à       | 0      | bob      | FC:F4:97:F2:F5:4F |               | Default >> D   | Default >> A  | PermitAccess  | 241.97.134.20 |                |
|   | Aug 08, 2017 04:31:32.359 PM |          | ò       |        | bob      | FC:F4:97:F2:F5:4F |               | Default >> D   | Default >> A  | PermitAccess  |               | SWITCH         |
|   | Aug 08, 2017 04:31:32.237 PM | •        | 0       |        | alice    | 42:27:B1:C6:F9:A4 |               | Default >> D   | Default >> S  | DenyAccess    |               | SWITCH         |

Come si può vedere, l'utente Alice ha **SecurityLevel = 5,** quindi l'accesso è stato rifiutato.

## Report dettagliato

Fare clic su **Rapporto dettagliato** nella colonna **Dettagli** per la sessione interessante per controllare il flusso.

Rapporto dettagliato per l'utente Alice (rifiutato a causa del livello di protezione basso):